## Dados de acesso ao email institucional e teams

### <u>Instruções</u>

O acesso à tua caixa de correio pode ser feito em qualquer lado, a partir de qualquer computador ou telefone inteligente. Basta que tenhas um acesso a rede sem fios ou um acesso à internet.

Para aceder pelo telemóvel, aplicam-se as instruções dadas pelo fabricante para o acesso a contas de correio eletrónico.

Endereço: https://login.microsoftonline.com/

Coloca o teu endereço de email e carregar em seguinte

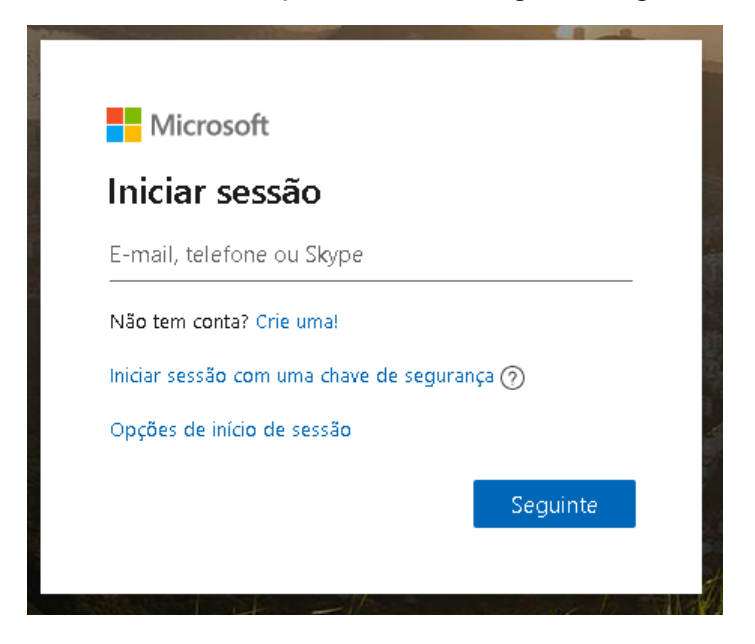

Coloca a sua palavra-passe e seguinte

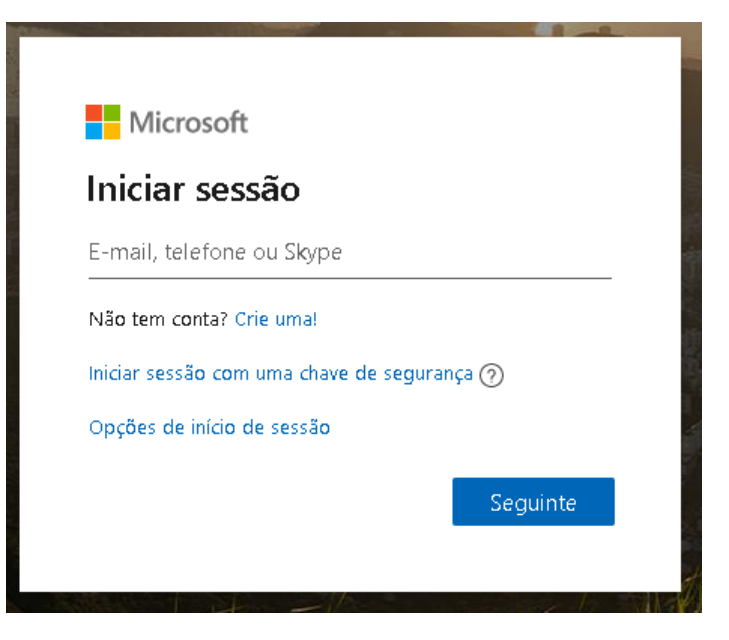

Para manter a tua conta segura requeremos mais informações

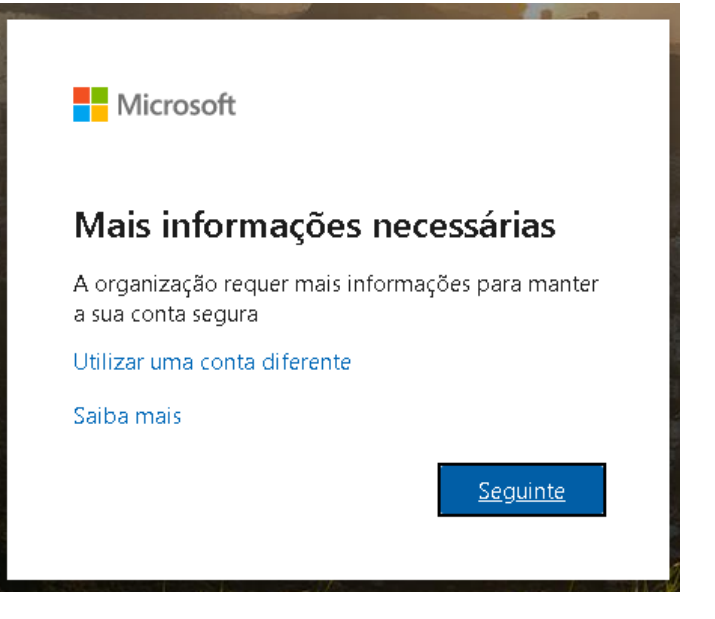

Para garantir que conseguirás repor a tua palavra-passe, temos de recolher algumas informações para verificar a tua identidade. Não te enviaremos spam: só utilizaremos as informações para proteger a tua conta. Terás de configurar pelo menos 1 das opções abaixo:

| Microsoft ?                                                                                                    |
|----------------------------------------------------------------------------------------------------|
|                                                                                                    |
| não perca o acesso à sua conta!                                                                                                    |
| Para garantir que conseguirá repor a sua palavra-passe, temos de recolher algumas informações para verificar a sua identidade. Não lhe enviaremos spam: só utilizaremos<br>as informações para proteger a sua conta. Terá de configurar pelo menos 1 das opções abaixo. |
| 🕒 Telefone de Autenticação não se encontra configurado. Configurar agora                                                                                                    |
| Email de Autenticação não se encontra configurado. Configurar agora                                                                                                    |
| concluir cancelar                                                                                                    |
| ©2020 Microsoft Informações jurídicas   Privacidade                                                                                                    |
|                                                                                                    |

### Recomendamos preencher as 2 opções:

- Telefone de autenticação, ( o seu numero de telemovel)
- Email de autenticação, ( o seu email pessoal)

Seleciona Portugal (+351) e introduz o teu número de telemóvel

| Microsoft                                                  | ? |
|------------------------------------------------------------|---|
|                                                            |   |
| não perca o acesso à sua conta!                            |   |
|                                                            |   |
| Verifique o seu número de telefone de autenticação abaixo. |   |
| Telefone de autenticação                                   |   |
| Selecione o seu país ou região                             |   |
| Insira o seu número de telefone de autenticação            |   |
| enviar-me um SMS ligar-me                                  |   |
|                                                            |   |
| anterior                                                   |   |
|                                                            |   |
|                                                            |   |
|                                                            |   |
|                                                            |   |
|                                                            |   |
|                                                            |   |
|                                                            |   |
|                                                            |   |
| ©2020 Microsoft Informações ju rídicas   Priva cidade      |   |

### Seleciona Enviar-me um SMS

Microsoft

?

# não perca o acesso à sua conta!

Verifique o seu número de telefone de autenticação abaixo.

| Telefone de autenticação |          |
|--------------------------|----------|
| Portugal (+351)          | ~        |
|                          |          |
| enviar-me um SMS         | ligar-me |
|                          |          |
| anterior                 |          |
|                          |          |

©2020 Microsoft Informações jurídicas | Privacidade

Introduz o codigo que recebeste no telemóvel e seleciona verificar

?

# não perca o acesso à sua conta!

Verifique o seu número de telefone de autenticação abaixo.

©2020 Microsoft Informações jurídicas | Privacidade

#### Telefone de autenticação

| Portugal (+351)                                                                                                    | ~                            |                 |                                                                           |
|----------------------------------------------------------------------------------------------------|------------------------------|-----------------|---------------------------------------------------------------------------|
| 1                                                                                                    |                              |                 |                                                                           |
| enviar-me um SMS                                                                                                    |                              |                 |                                                                           |
| Enviámos uma mensagem de texto pa                                                                                                    | ra o seu telefone contendo i | um código de v  | erificação.                                                               |
|                                                                                                    |                              |                 |                                                                           |
|                                                                                                    |                              | vernicar        | tentar novamente                                                          |
|                                                                                                    |                              |                 |                                                                           |
| anterior                                                                                                    |                              |                 |                                                                           |
|                                                                                                    |                              |                 |                                                                           |
|                                                                                                    |                              |                 |                                                                           |
|                                                                                                    |                              |                 |                                                                           |
|                                                                                                    |                              |                 |                                                                           |
| 82020 Microsoft Informações jurídica                                                                                                    | s I Privacidade              |                 |                                                                           |
|                                                                                                    | 5   Photoada                 |                 |                                                                           |
|                                                                                                    |                              |                 |                                                                           |
| 1. K                                                                                                    |                              |                 |                                                                           |
| MICROSOT                                                                                                    |                              |                 |                                                                           |
|                                                                                                    |                              |                 |                                                                           |
| não perca o aces                                                                                                    | so à sua con                 | ta!             |                                                                           |
| Obrigado! Se se esquecer da nalavra-i                                                                                                    | nasse utilizaremos as inforr | macões ahaixo r | nara recunerar a sua conta. Clique em "concluir" nara fechar esta nágina. |
|                                                                                                    |                              | nažoci apaivo i | ana recapetara sua contar onque en contenar para recha esta pagina        |
| Telefone de Autenticação encontr                                                                                                    | a-se definido como           | Altera          | ar.                                                                       |
| Email de Autenticação não se encontra encontra encontr | ontra configurado. Configu   | urar agora      |                                                                           |
|                                                                                                    |                              |                 |                                                                           |
| concluir cancelar                                                                                                    |                              |                 |                                                                           |
|                                                                                                    |                              |                 |                                                                           |
|                                                                                                    |                              |                 |                                                                           |
|                                                                                                    |                              |                 |                                                                           |
|                                                                                                    |                              |                 |                                                                           |
|                                                                                                    |                              |                 |                                                                           |
|                                                                                                    |                              |                 |                                                                           |
|                                                                                                    |                              |                 |                                                                           |
|                                                                                                    |                              |                 |                                                                           |
|                                                                                                    |                              |                 |                                                                           |

Introduz o teu endereço de email e seleciona enviar-me correio eletrónico

| Microsoft                                                                                                    | ? |
|----------------------------------------------------------------------------------------------------|---|
|                                                                                                    |   |
| não perca o acesso à sua conta!                                                                               |   |
| Verifique o seu endereço de e-mail de autenticação abaixo. Não utilize o seu e-mail profissional nem escolar. |   |
| Email de Autenticação                                                                                         |   |
| Insira o seu endereço de correio eletrónico de autentica:                                                     |   |
| enviar-me correio eletrónico                                                                                  |   |
| anterior                                                                                                    |   |
|                                                                                                    |   |
|                                                                                                    |   |
|                                                                                                    |   |
|                                                                                                    |   |
|                                                                                                    |   |
| ©2020 Microsoft Informações jurídicas   Privacidade                                                           |   |
| Microsoft                                                                                                    | ? |
|                                                                                                    |   |

## não perca o acesso à sua conta!

Verifique o seu endereço de e-mail de autenticação abaixo. Não utilize o seu e-mail profissional nem escolar.

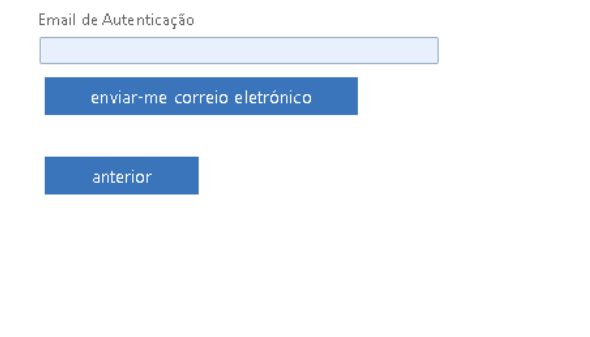

© 2020 Microsoft Informações jurídicas | Privacidade

Coloca o codigo de segurança que recebeste no email e seleciona verificar

# não perca o acesso à sua conta!

Verifique o seu endereço de e-mail de autenticação abaixo. Não utilize o seu e-mail profissional nem escolar.

| Email de Autenticação                                                                                                    |   |
|----------------------------------------------------------------------------------------------------|---|
|                                                                                                    |   |
| enviar-me correio eletrónico                                                                                                    |   |
| Enviamos uma mensagem de correio eletronico contendo um codigo de verificação para a sua pasta A Receber.                                               |   |
| verificar tentar novamente                                                                                                    |   |
|                                                                                                    |   |
| anterior                                                                                                    |   |
|                                                                                                    |   |
|                                                                                                    |   |
|                                                                                                    |   |
|                                                                                                    |   |
| ©2020 Microsoft Informações jurídicas   Privacidade                                                                                                    |   |
|                                                                                                    |   |
| E agora concluir                                                                                                    |   |
| Microsoft                                                                                                    | ? |
|                                                                                                    |   |
| não perca o acesso à sua conta!                                                                                                    |   |
| Obrigado! Se se esquecer da palavra-passe, utilizaremos as informações abaixo para recuperar a sua conta. Clique em "concluir" para fechar esta página. |   |
| 🕑 Telefone de Autenticação encontra-se definido como Alterar                                                                                            |   |
| ✓ Email de Autenticação encontra-se definido como . Alterar                                                                                             |   |
|                                                                                                    |   |
| concluir cancelar                                                                                                    |   |
|                                                                                                    |   |
|                                                                                                    |   |
|                                                                                                    |   |
|                                                                                                    |   |
|                                                                                                    |   |
|                                                                                                    |   |
|                                                                                                    |   |
|                                                                                                    |   |

## Alteração de palavra-passe

Recomenda-se a alteração de palavra – passe assim que entrares pela primeira vez a palavra-passe.

| $\rightarrow$ O A https://www.office.com/? | auth=2                                                        |                                                                                                    |                                            |                         | 🖄 🖈 🚺 🗠    |
|--------------------------------------------|---------------------------------------------------------------|----------------------------------------------------------------------------------------------------|--------------------------------------------|-------------------------|------------|
| Office 365                                 |                                                               | Procurar                                                                                                    |                                            |                         | 2 0 7      |
|                                            | Boa tarde                                                     |                                                                                                    |                                            | Instalar o Office \vee  |            |
|                                            | Começar<br>novo<br>Outdook<br>OneDrive                        | Verd Excel PowerPoint OneNot                                                                                                    | s SharePoint Teams Note                    | B S<br>BSS<br>book Sway |            |
|                                            | Recentes Afixados Partilhados comigo                          | Descobrir                                                                                                    |                                            | ₹ Carregar e abrir      |            |
|                                            |                                                               | <u> 2 🍂 -</u>                                                                                                    |                                            |                         |            |
|                                            | Parti                                                         | Não existem documentos recentes do C<br>ihe e colabore com outras pessoas. Para começar, crie un<br>arraste-o para aqui para carregar e abri-1 | Office online<br>1 novo documento ou<br>0. |                         |            |
|                                            |                                                               | → Carregar e abrir Novo                                                                                                    |                                            |                         |            |
|                                            | OneDrive<br>Pastas recentes                                   |                                                                                                    |                                            |                         |            |
|                                            | Não existem pastas recen<br>Aceda ao OneDrive gara apresentar | ntes<br>rmos aquí uma lista com as pastas que abriu recentemen                                                                                 | te.                                        |                         | 🗯 Feedback |

## Seleciona a opção alterar a sua palavra-passe

| $\leftrightarrow \rightarrow \circlearrowright$ $\triangle$ ht | pt://www.office.com/?auth=2                                                                                                    | siz 📌 🚺 👘 🖓 …                                                                                                    |
|----------------------------------------------------------------|----------------------------------------------------------------------------------------------------|----------------------------------------------------------------------------------------------------|
| Office 365                                                     | ,O Procurar                                                                                                    | ۵ ? 🕕                                                                                                    |
|                                                                | Boa tarde Instalar o Office V                                                                                                    | Definições ×                                                                                                    |
|                                                                | Image: Comegar of the comegar of the comegar of t | Image: Control Image: Control   Image: Control Image: Control   Image: Control Image: Control   Ver tude Image: Control |
|                                                                | Recentes   Advados   Partilhados comigo   Descobiri     Image: Compare dation   Image: Compare dation   Image: Compare dation     Image: Compare dation   Image: Compare dation   Image: Compare dation     Image: Compare dation   Image: Compare dation   Image: Compare dation     Image: Compare dation   Image: Compare dation   Image: Compare dation     Image: Compare dation   Image: Compare dation   Image: Compare dation     Image: Compare dation   Image: Compare dation   Image: Compare dation                                                                                                    | Palavra-passe<br>Atterar a sua palavra-passe →<br>Preferèncias de contacto<br>Anualtar preferèncias de contacto →       |
|                                                                | OneDrive<br>Paras recentes                                                                                                    |                                                                                                    |
|                                                                | Não existem pastas recentes<br>Aceda ao OneDrive para aoresentarmos aoui uma lista com as pastas que abriu recentamenta.                                                                                                    |                                                                                                    |

A nova palavra-passe terá de conter 8 caracteres de entre minúsculas, Maiúsculas, símbolos e números deverá ter 3 tipos diferentes e não poderá conter parte do seu nome.

Ex:; Casa.2013 e\$col@.007 AeeG.4102 colegiO.

Obrigado pela tua atenção.